2020.7.13

# ベターライフリフォームアドバイザー オンデマンド講習受講ガイド

スキルアップ講習

# 目次

| 1. | 動作環境  | • | • | • | • | • | • | • | • | • | • | ۰F  | ۶1 |
|----|-------|---|---|---|---|---|---|---|---|---|---|-----|----|
| 2. | 受講ルール | • | • | • | • | • | • | • | • | • | • | • [ | ۶1 |
| 3. | 受講する  | • | • | • | • | • | • | • | • | • | • | ۰F  | 22 |

# 1. 動作環境

■学習に必要なもの

・パソコン、タブレット、スマートフォン等の通信機器 ・インターネットに接続できる環境

### ■推奨環境

<パソコン>

・OS とブラウザは最新版をご利用ください。

- ・OS とブラウザは最新版を利用ください。
- ・Chrome の利用を推奨します。

<ネットワーク環境について>

- ・高速なネットワーク環境で快適に利用いただけます。
- ・光回線の有線接続、もしくは高速な WiFi(無線 LAN)、での利用を推奨します。
- ※低速な環境ではページの表示が遅い、動画の画質が劣化する、動画がスムーズに流れな い等の症状が発生する場合があります

※推奨環境を用意しても、利用の機器や環境により動作が異なる場合があります

## 2. 受講ルール

■受講用ID、パスワードの取り扱い

- ・受講用ID、パスワード及び動画ページURLは、他人に知られないよう厳 重に管理してください。
- ・受講用ID、パスワードは他人に譲渡してはいけません。
- ・講習は申込者本人が受講してください。

#### ■受講期間

・受講期限はありません。

### ■テキスト

・テキストはダウンロードして下さい。

ダウンロード画面は、P4「5.受講する講習を選ぶ」を参照してください。 ・テキストの無断複製・転載はご遠慮ください。

## 3.1 パソコンで受講する

## 1. ベターリビングのトップページの「良質な住宅ストック形成」をクリック

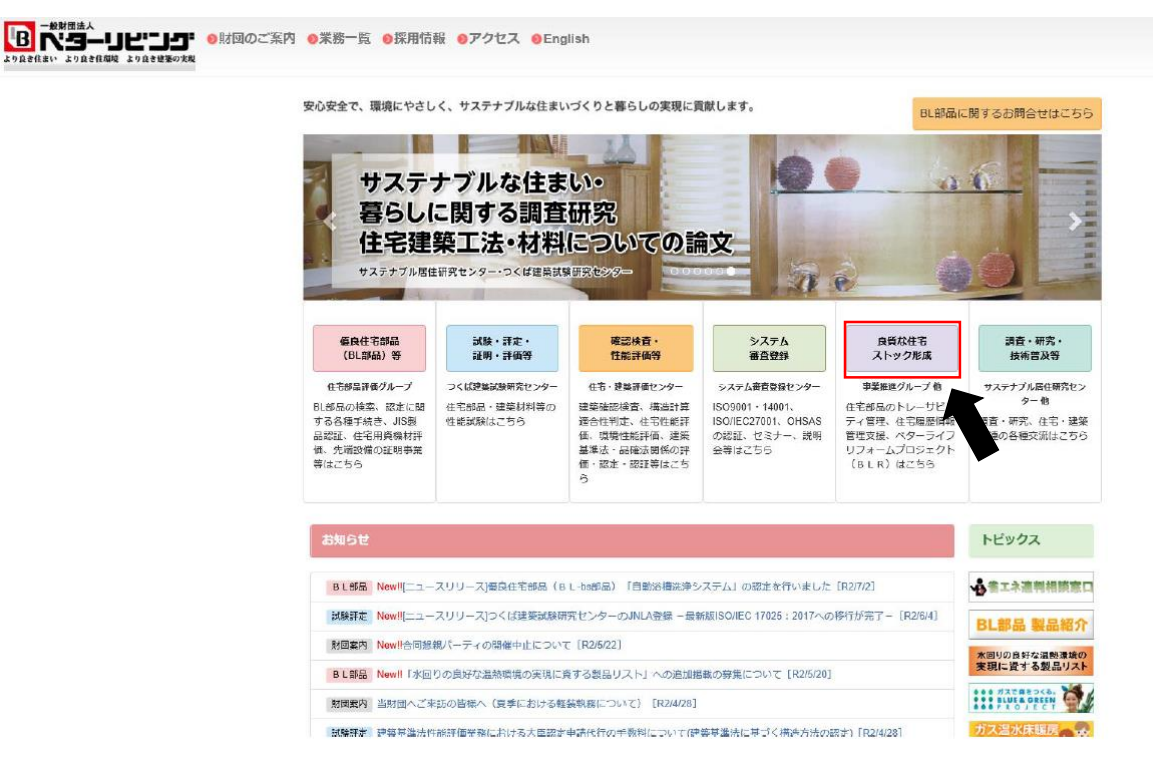

## 2. 「ベターライフリフォームアドバイザー登録制度」をクリック

| Home (良質な住宅ストックの形成と活用支援 |                       |
|-------------------------|-----------------------|
| 良質な住宅ストックの形成と活用支援       | 16 00                 |
| お知らせはありません。             |                       |
| 住宅・住宅部品に関する情報管理         | ベターライフリフォームプロジェクトの推進  |
| 住宅部品のトレーサビリティ情報管理       | リフォーム業務品質審査登録制度       |
| 住宅履歴情報管理支援サービス          | ベターライフリフォームアドバイザー登録制度 |
| 防犯に関する認定事業              |                       |
| 防犯優良マンション認定事業           |                       |
| 防犯優良賃貸住宅認定事業            |                       |
|                         |                       |

## 3. 「スキルアップ講習」をクリック

Home 良質な住宅ストックの形成と活用支援 ペターライフリフォームアドバイザー登録制度 11 0 良質な住宅ストックの形成と活用支援 住宅・住宅部品に関する情報管理 ベターライフリフォームアドバイザー登録制度 • 防犯に関する認定事業。 ベターライフリフォームアドバイザー登録制度の紹介動画 ベターライフリフォームプロジェ BLRアドバイザー登録制度スキール クトの推進・ リフォーム業務品質審査登録制度 BLR協会 ベターライフリフォームアドバイ ザー登録制度 講習(集合又はWEB) ・集合講習会開催レポート 一般会員 
 ・登録講習
 ・スキルアップ講習
 ・登録名簿
 ・登録名簿
 ベターリビング 登録・更新 推進会員 -11 運営会員 協会WEBサイト 公表 -THE U 消費者 リーフレット (改定予定) AD支援WEBツール ベターライフリフォームアドバイザー登録講習 オンデマンド講習 (サンプル) - 🕓 17 A b アイドバイザー登録講習ダイジェストALL2 リフォームの流れ

## 4. ユーザー名、パスワードを入力

| Home 良質な住宅ストックの形成と活用                                                                            | 支援/オンデマンド講習                                |                                                                                                    |                                                                                                    |  |  |  |  |
|-------------------------------------------------------------------------------------------------|--------------------------------------------|----------------------------------------------------------------------------------------------------|----------------------------------------------------------------------------------------------------|--|--|--|--|
| 良質な住宅ストック                                                                                       | の形成と活用支援                                   |                                                                                                    |                                                                                                    |  |  |  |  |
| 住宅・住宅部品に関する情報管理<br>*                                                                            | ベターライフリフォームアドバイザー登録制度                      |                                                                                                    |                                                                                                    |  |  |  |  |
| 防犯に関する認定事業・                                                                                     | オンデマンド講習                                   |                                                                                                    |                                                                                                    |  |  |  |  |
| ペターライフリフォームプロジェ<br>クトの推進。<br>リフォーム業務品質客音登録制度<br>ペターライフリフォームアドバイ<br>ザー登録制度<br>オンデマンド講習<br>(登録講習) | ログインしてください。<br>ユーザーD :<br>パスワード :          |                                                                                                    |                                                                                                    |  |  |  |  |
| <ul> <li>登録講習1日目</li> <li>登録講習2日目</li> </ul>                                                    | お問合せ先 -                                    | ユーザー名                                                                                                    | ・パスワードのご案内                                                                                             |  |  |  |  |
| スキルアップ議習<br>登録名簿(2017年度以降)                                                                      | 連携事業部<br>TEL.03-5211-0076 FAX.03-5211-0648 | ペターライフリフォームアドバイザー登録講習会。<br>オンデマンド講習用ユーザー名・バスワードのご案内・<br>。<br>この意志 「ペターライフリフォームアドバイザー登録講習会」オンデマンド講習をお申し込み                                    |                                                                                                    |  |  |  |  |
| 咨録講習受講                                                                                          | 時に、事務局より送付した「ユーザー名・                        | いただき、ありがとうござ<br>機能力法・オシデマンド構築<br>構想は、オンデマンド構築<br>加の方が現地されたい場合<br>ユーザー名とリスワードは<br>、<br>インデマンド構築(人)<br>http://www.cbl.oc.jp/ren<br>そ・<br>会社名。 | いなした。************************************                                                              |  |  |  |  |
|                                                                                                 |                                            |                                                                                                    |                                                                                                    |  |  |  |  |
| ドを入力して                                                                                          | ب<br>• • • • • • • • •                     |                                                                                                    |                                                                                                    |  |  |  |  |
| (ID・パスワ                                                                                         | ードが分からない場合は、事務局までご連                        | デ<br>パスワード・<br>ッ                                                                                                    | v<br>•••••                                                                                             |  |  |  |  |
| 絡下さい。)                                                                                          |                                            | *<br>現聴期後までに受講・考<br>お早日の受講をお聴いらわ<br>・<br>に本件に騙するお除いらわ<br>・<br>1022-0071 東南軍活化                                                               | 2019年1月31日まで、<br>電気検査技法、合格されますと監修証を発行します。。<br>ます。、<br>ビレー<br>グ 連携事業期 株式 伊藤・<br>回答すき 20-20、フーージビルディングルト |  |  |  |  |

Ta12-0071 東京都千代田2〇里士夏 2-7-2 ステージビルディング6F= TEL:03-5211-0075 FAX:03-5211-0548 E-Mail:<u>bir=ad@cbi.or.jp</u>=

.....

#### 5. 受講する講習のタイトルを選ぶ

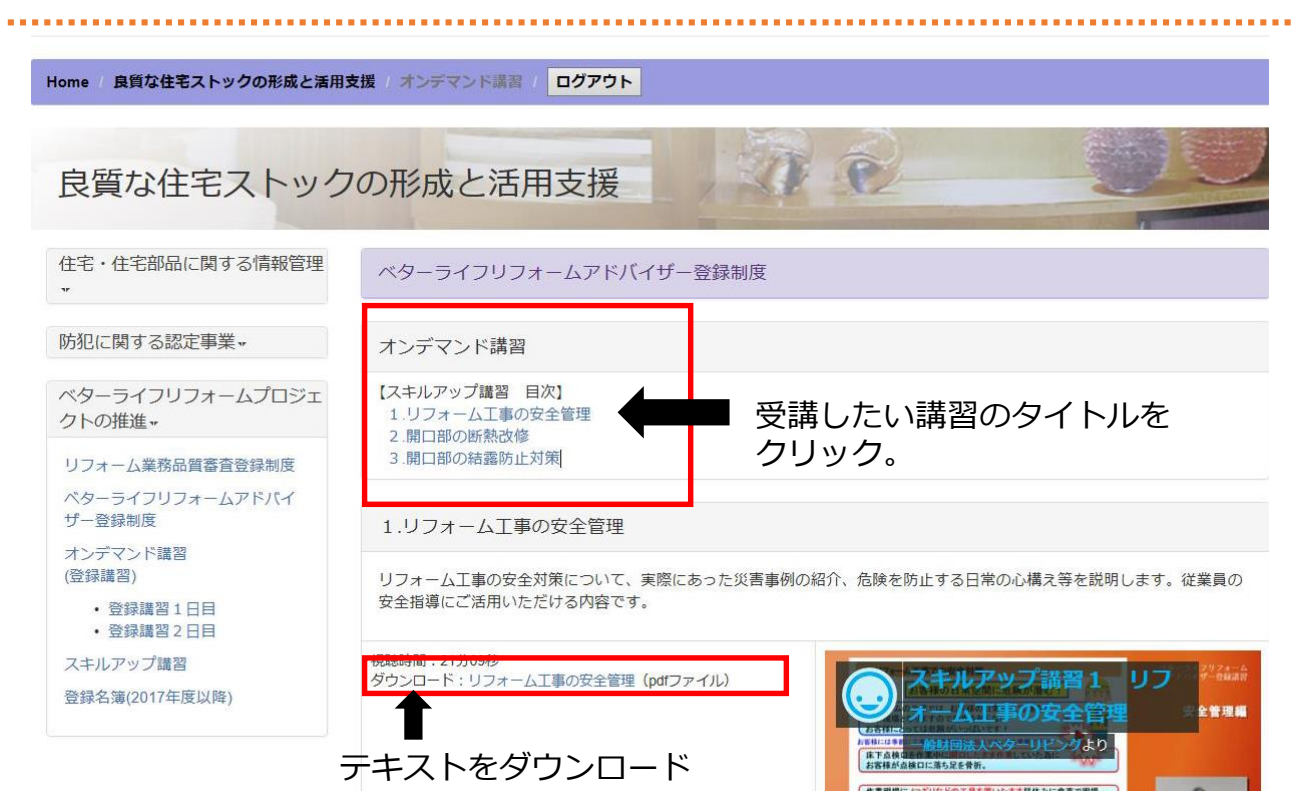

## 5. 受講する講習の ▶ クリック

| lome / 良質な住宅ストックの形成と活用                           | 支援・オンデマンド講習                                                                    |  |  |  |  |
|--------------------------------------------------|--------------------------------------------------------------------------------|--|--|--|--|
| 良質な住宅ストック                                        | 7の形成と活用支援                                                                      |  |  |  |  |
| 住宅・住宅部品に関する情報管理<br>*                             | ペターライフリフォームアドバイザー登録制度                                                          |  |  |  |  |
| 坊犯に関する認定事業。                                      | オンデマンド講習                                                                       |  |  |  |  |
| ベターライフリフォームプロジェ<br>クトの推進 •                       | 【スキルアップ講習 目次】<br>1.リフォーム工事の安全管理<br>2.間口部の断執改修                                  |  |  |  |  |
| リフォーム業務品質審査登録制度                                  | 3.開口部の結案防止対策                                                                   |  |  |  |  |
| ベターライフリフォームアドバイ<br>ザー登録制度                        | 1.リフォーム工事の安全管理                                                                 |  |  |  |  |
| オンデマンド講習<br>(登録講習)<br>・ 登録講習 1 日日<br>・ 登録講習 2 日目 | リフォーム工事の安全対策について、実際にあった災害事例の紹介、危険を防止する日常の心構え等を説明します。従業員の<br>安全指導にご活用いただける内容です。 |  |  |  |  |
| スキルアップ講習<br>登録名簿(2017年度以降)                       | 現時時間:21909秒<br>ダウンロード:リフォーム工事の安全管理 (pdfファイル)                                   |  |  |  |  |

.......

|                                                            |      | ●<br>ペターライフリフォーム<br>アドバイザー登録講習 |
|------------------------------------------------------------|------|--------------------------------|
| はじめに                                                       |      |                                |
| 1. リフォーム工事での安全対策                                           |      | 安全管理編                          |
| 2. 災害事例について                                                |      |                                |
| 3. 危険な箇所を見つけるには                                            |      |                                |
| 4. 整理整頓の徹底                                                 |      |                                |
| 5. [1人KY]について                                              |      |                                |
| 6. 省略作業は危険への道                                              |      |                                |
| 7. あいさつが災害を防ぐ近道                                            |      | 757                            |
| おわりに                                                       |      |                                |
| Copyright@2017Center for Better Living All Rights Reserved |      | 画面のサイズを変更                      |
|                                                            |      | Futt 🗘 🗶 vimeo                 |
|                                                            | 音量調整 | <b>TL</b> 画質調整                 |

. . . . . . . . . . . . . . . . . . .

※クリックしても音量が変わらない場合は、本体の音量を確認下さい。

### 7. 視聴後もう一度初めから見るとき

|                        | •     |
|------------------------|-------|
|                        | 4     |
|                        |       |
|                        |       |
|                        |       |
|                        |       |
|                        |       |
|                        |       |
|                        |       |
|                        |       |
|                        |       |
|                        |       |
|                        |       |
| 最後まで視聴するとこの画面になります。    |       |
| このボタンを押すと再度最初から視聴できます。 |       |
|                        |       |
|                        |       |
| C                      | vinco |

### 8. ログアウト

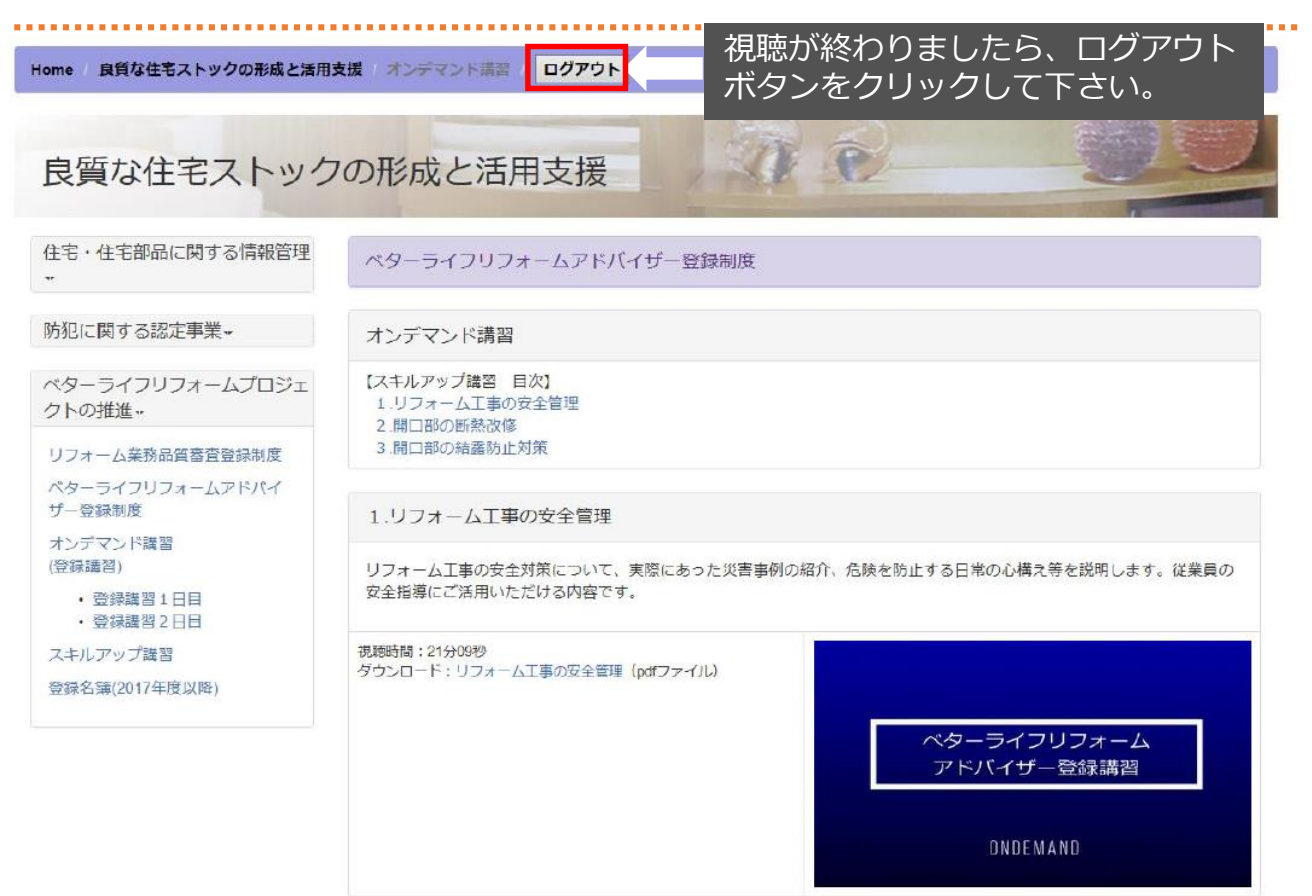